## Soworker is nu nog veiliger

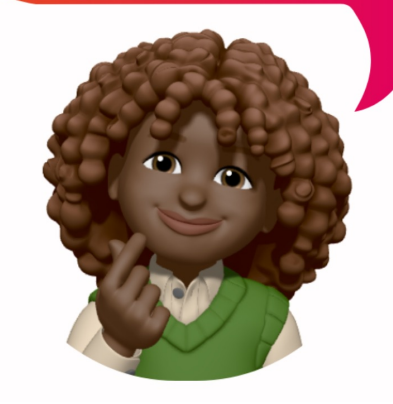

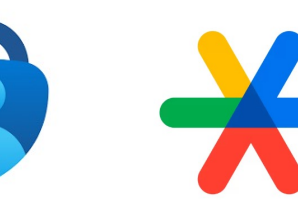

Autheticator app Microsoft:

<u>Android</u> Apple

le

Autheticator app Google: • <u>Android</u> • Apple Voor het delen van social mediaberichten maken wij gebruik van de het Soworkerplatform. Dit platform kun je via desktop of mobiele app gebruiken om berichten te delen op LinkedIn, Facebook, Instagram, X of Whatsapp. Soworker voert multifactorauthenticatie (MFA) in om gegevens van onze medewerkers beter te beschermen.

MFA voegt een extra beveiligingslaag toe aan je account om ervoor te zorgen dat alleen jij toegang hebt tot je gegevens. Als gevolg hiervan dien je eenmalig je wachtwoord opnieuw in te stellen. Dit doe je als volgt:

Stap 1: Login op <u>Soworker</u>
Stap 2: Klik op de link *Oeps, ik ben mijn wachtwoord vergeten*Stap 3: Je ontvangt via de mail een verificatiecode. Kopieer deze en doorloop het proces.

Nu heb je je nieuwe wachtwoord aangemaakt, maar dien je nog de Multifactorauthenticatie te activeren.

Stap 1: Download een Authenticator-app via mobiel, als je deze nog niet hebt, zoals van Microsoft of Google.

Stap 2: Scan de QR-code die op het scherm verschijnt met je Authenticator-app.

Stap 3: Doorloop vervolgens het proces.

Hopelijk hebben we weer een stap gezet richting een veiliger account. Blijf onze berichten delen den dank voor je hulp.